## Glee

8:00 - 9:00 pm TV14 "Nationals" (2012), New Directions compete at Nationals in Chicago. Lindsay Lohan (playing herself) is a guest judge.

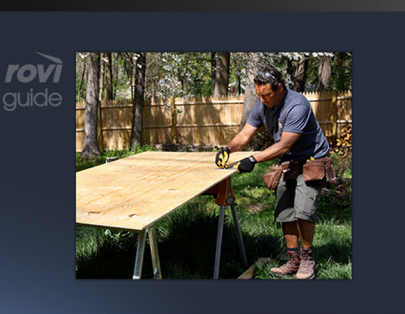

| Today            | 8:00 pm            | 8:30 pm                     | 9:00 pm           |
|------------------|--------------------|-----------------------------|-------------------|
| 27 BABY          | Baby TV            |                             |                   |
| 28 HBOFe         | Greenville         | Carl 2                      | A Little Curious  |
| 29 HBOFo         | The Golden Voyac   | The Golden Voyage of Sinbad |                   |
| 30 FOX           | Glee               |                             | Local Programming |
| 31 APL           | Wild Luck          |                             | Videos of the     |
| 32 ESPN          | College Basketball |                             | Winter X Games    |
| 33 DISC          | Raging Planet      |                             | Next World        |
| DIGITAL<br>CABLE | More Info          |                             | 8:02 pm           |
|                  |                    |                             |                   |

## Rovi DTA Guide User Manual for SD and HD DTAs

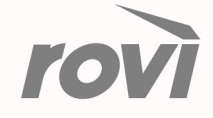

#### LEGAL NOTICE

Copyright © 2014 Rovi Corporation. All rights reserved. Rovi and the Rovi logo are trademarks of Rovi Corporation and/or its subsidiaries. Rovi is registered in the United States and other countries.

This document contains confidential information of Rovi Corporation. This document, and the software described in it, are furnished under license only and may only be used or copied in accordance with the terms of such license and applicable copyright laws. The information in this document is provided for informational use only and is subject to change without notice. Rovi assumes no responsibility or liability for any errors or inaccuracies that may appear in this document or for any omissions. Except as permitted by such license and applicable copyright laws, no part of this publication may be reproduced, stored in a retrieval system, transmitted, adapted, translated in any form or by any means without prior written authorization of Rovi.

This product is protected by one or more of Rovi or its subsidiaries' patents which may include the following US patents: 6,418,556; 7,100,185; 6,396,546; 5,940,073; and 6,239,794.

All other product names mentioned in this document are trademarks of their respective owners.

Rovi Corporation 2830 De La Cruz Boulevard Santa Clara, CA 95050

SD+HD DTA DNR

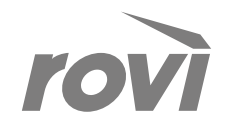

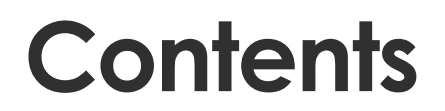

## In This Guide

| Welcome to Rovi DTA Guide                                                    | . 4 |
|------------------------------------------------------------------------------|-----|
| Accessing Rovi DTA Guide                                                     | . 5 |
| Exploring the Remote Control                                                 | . 6 |
| Exploring the On Now/On Next Banner                                          | . 7 |
| Using the On Now/On Next Banner                                              | . 8 |
| Exploring the TV Listings Grid                                               | . 9 |
| Using the TV Listings Grid                                                   | 10  |
| Exploring the Program Information Screen                                     | 11  |
| Parental Controls - Setting up your PIN                                      | 12  |
| Parental Controls - How to Lock Channels                                     | 13  |
| Parental Controls - How to Lock by Ratings                                   | 14  |
| Parental Controls - How to Hide Titles                                       | 15  |
| General Setup - Text Language Options                                        | 16  |
| General Setup - Audio Language Options                                       | 17  |
| General Setup - Remote Control Selection                                     | 18  |
| General Setup (Rovi DTA Guide for HD DTAs) - HDMI Inputs & Closed Captioning | 19  |
| General Setup (Rovi DTA Guide for HD DTAs) - Closed Captioning               | 20  |

Service features may vary by cable service provider.

# Welcome To Rovi DTA Guide

The Rovi DTA Guide is an engaging, new interactive program guide designed to work seamlessly with the Digital Terminal Adapter (DTA) provided by your cable service provider. Explore up to 24 hours of programming, get in-depth program information, and easily configure parental controls, language and audio settings.

Simple and easy-to-use, the Rovi DTA Guide works for both HD DTAs and SD DTAs and includes the features and functionality described in this user guide.

## A simple, easy-to-use guide

## Rovi DTA Guide's benefits include:

- An engaging, interactive program guide.
- See what's On Now and what's On Next for the for the channel being watched, or when you change channels.
- Up to 24 hours of continuous program information.
- Color-coding of programming for Sports, Movies, etc.
- Ability to tune from the guide for live programming.

- Live TV is not interrupted and always on screen.
- Parental controls.
- Support of text display and audio languages, including English and Spanish.
  - Uses your existing DTA and remote control!

## What you will find in this manual

Besides learning how to access the Rovi DTA Guide using your remote control, this manual includes easy-to-use instructions on:

- How to navigate the guide.
- How to explore shows and get program descriptions.
- How to quickly access the On Now/On Next banner.
- Suggestions for quickly finding programs within the guide.
- How to use parental controls and set up your personal PIN.
- How to configure text display and audio language settings.
- How to configure your type of remote control for the Rovi DTA Guide.

The Rovi DTA Guide for HD DTAs displays in a widescreen format on your HDTV (Figure 1) and provides additional setup options:

- HDMI Inputs
- Closed Captioning

If you have an HD DTA, please refer to the General Setup section for details.

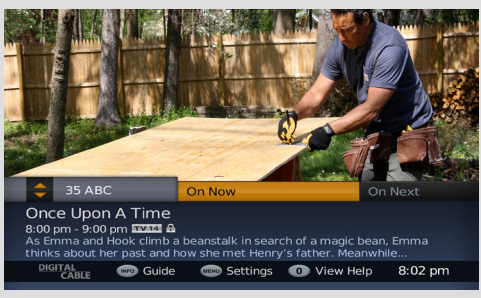

**Figure 1:** HD DTA Guide displays in widescreen format on your HDTV.

## Accessing Rovi DTA Guide

There are three main display screens that present programming information, each leading to the other through an intuitive browsing experience. Get brief information about one program, move onto the bigger picture with a full TV Listings Grid or get detailed information for a selection. It's your choice!

## **On Now/On Next Banner**

The On Now/On Next banner allows you to quickly toggle between what's On Now and what's On Next for each channel. Brief programming information is given for each selection.

To access, simply change the channel you are viewing or press the INFO button while watching live TV.

## **TV Listings Grid**

This is the heart of the Rovi DTA Guide, with up to 24 hours of programming data for the channel lineup associated with your cable service. The screen shows seven channels at any given time with 90 minutes of programming for each.

To access, press GUIDE while watching TV or press INFO from the On Now/On Next Banner.

## **Program Information Screen**

Shows detailed program description information such as synopsis, rating, channel, time, series info, production year, and duration.

To access, press INFO from the TV Listings Grid.

Note: The Rovi DTA Guide for HD DTAs has the same design and functionality in a widescreen format.

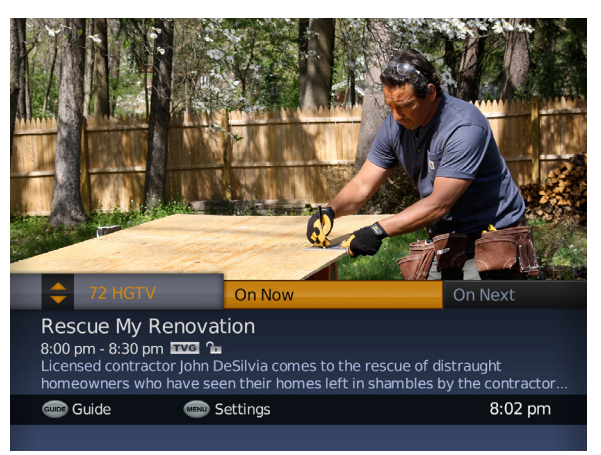

#### On Now/On Next Banner

| Glee<br>8:00 - 9:00 pm I<br>"Nationals" (201:<br>at Nationals in C<br>(playing herself) | TVIA 1<br>2), New Directions<br>hicago. Lindsay Lo<br>is a guest judge. | compete   |                  |
|-----------------------------------------------------------------------------------------|-------------------------------------------------------------------------|-----------|------------------|
| Today                                                                                   | 8:00 pm                                                                 | 8:30 pm   | 9:00 pm          |
| 27 BABY                                                                                 | Baby TV                                                                 |           |                  |
| 28 HBOFe                                                                                | Greenville                                                              | Carl 2    | A Little Curious |
| 29 HBOFo                                                                                | The Golden Voyage of Sinbad                                             |           | Diary of a Wimpy |
| 30 FOX                                                                                  | Glee                                                                    | Glee      |                  |
| 31 APL                                                                                  | Wild Luck                                                               | Wild Luck |                  |
| 32 ESPN                                                                                 | College Basketball                                                      |           | Winter X Games   |
| 33 DISC                                                                                 | Raging Planet                                                           |           | Next World       |
| DIGITAL<br>CABLE                                                                        | 📧 More Info                                                             |           | 8:02 pm          |
|                                                                                         |                                                                         |           |                  |

### **TV Listings Grid**

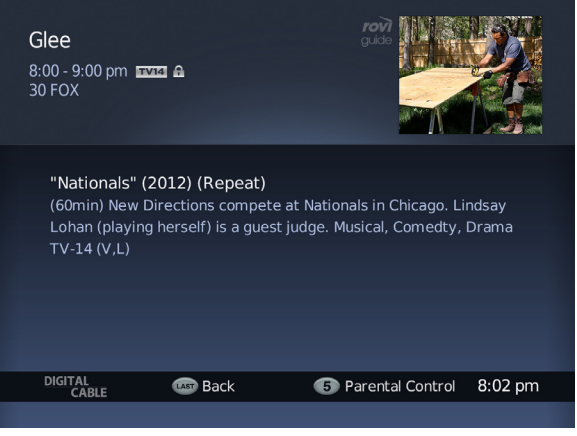

**Program Information Screen** 

# Exploring the Remote Control

The Rovi DTA Guide lets you find programs with just a few taps of the remote control (**Figure 1**). Use these quick tips to enjoy full access to your guide.

GUIDE

**Displays TV Listing Grid** 

### 2 MENU

Displays Parental Controls and General Setup

NAVIGATION BUTTONS Navigate or browse LEFT, UP, RIGHT, DOWN

## OK/ENTER

- In TV Listings Grid: Selecting OK/Enter on a program currently airing will tune to that channel for immediate viewing.
- In Parental Controls and General Setup: Activates or toggles a setting.

#### 5 INFO

- Press 1x to Access the On Now/On Next Banner
- Press 2x to Display the TV Listings Grid
- Press 3x to Display the Program Information Screen

## 适 EXIT

Exits guide and returns to full screen live TV.

## PAGE UP (+)/DOWN (-)

In the TV Listings Grid, scrolls UP and DOWN full screen (7 channels at a time).

## LAST

Returns you to the last screen or channel.

### CHANNEL UP (+)/DOWN (-)

Changes the channel while displaying the On Now/On Next Banner.

## SETUP

Displays Parental Controls and General Setup.

## LANG (LANGUAGE)

Access Audio Language settings.

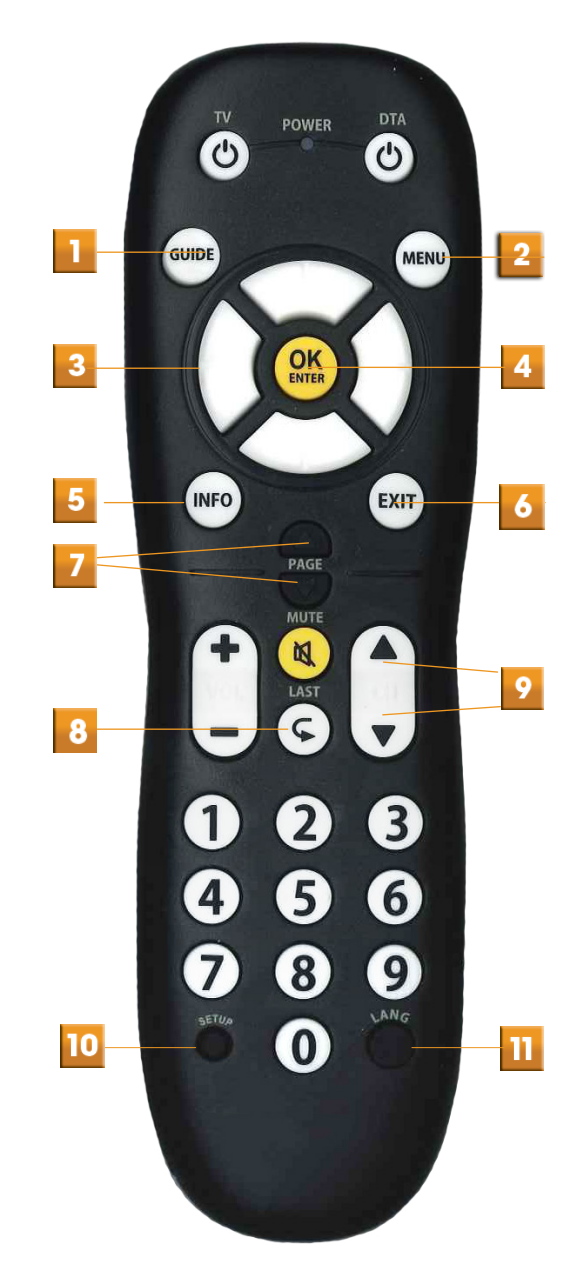

Figure 1: Remote Control

Note: Remote controls may vary by cable service provider.

## Exploring the On Now/On Next Banner

The On Now/On Next Banner appears automatically when you change channels and gives you instant access to what's currently playing on a particular channel. From here, discover the next program coming up, find what's airing on other channels, or dive into an expanded programming schedule by moving onto the TV Listings Grid.

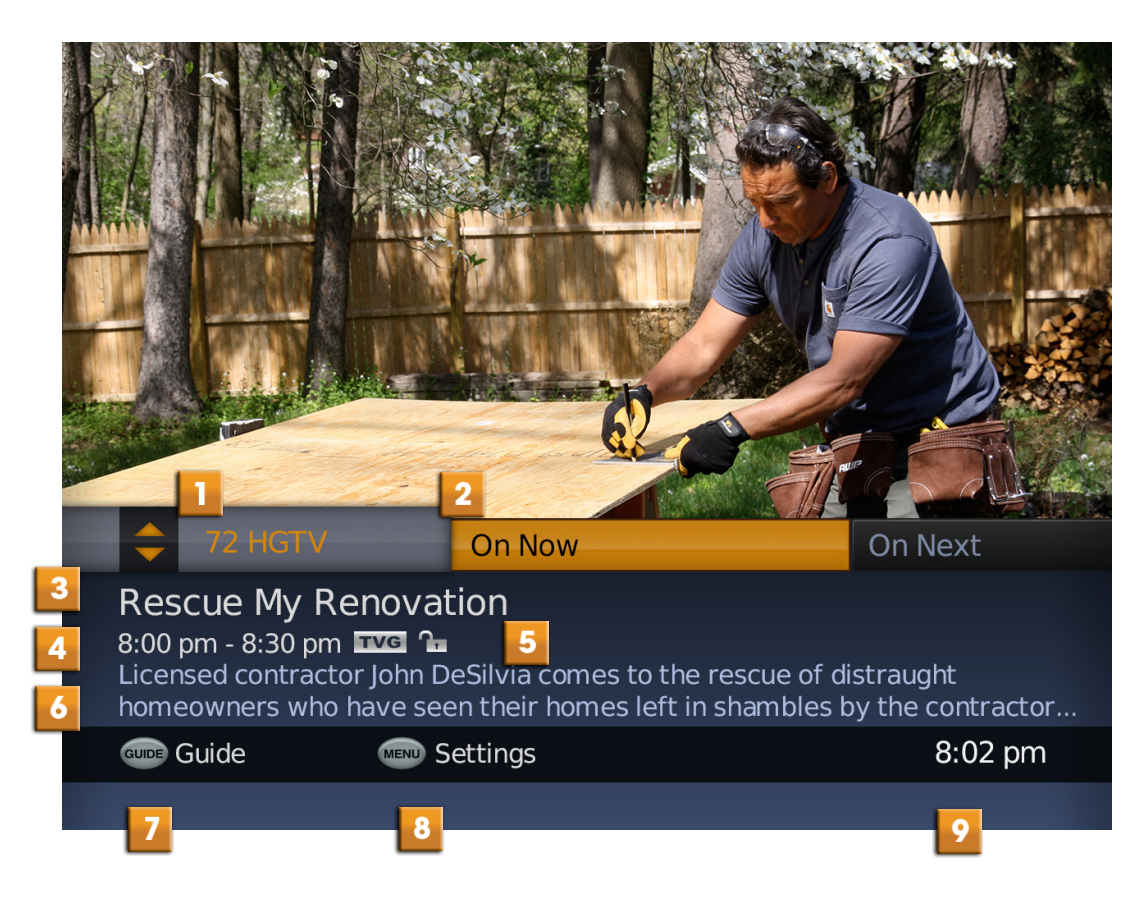

### The On/Now Next Banner Display

### Channel number and call letters

Orange indicates the channel currently being watched. White indicates a channel you are browsing.

### On Now/On Next Banner

Arrow LEFT and RIGHT to switch between On Now/ On Next. An orange highlight indicates your selection.

### Title of Programming

Full title of selection.

### Time Block

Start/End Time of program.

### Lock and Program Rating

Indicates whether the program is under parental control and displays the rating of the program.

### Program Information

Program description, category, runtime and production date.

**Guide** Press **GUIDE** to go the TV Listings Grid.

Settings Press MENU to access the Settings menu.

Clock Indicates current time.

# Using the On Now/ On Next Banner

se these quick steps to access and navigate the information on the On Now/On Next banner.

## Accessing the On Now/On Next Banner (Figure 1)

- Press CHANNEL +/- keys while watching TV or
- Press INFO while watching TV

## See What's 'On Next' (Figure 2)

- Press RIGHT to see what's ON NEXT
- ON NEXT will become highlighted in Orange
- Press LEFT to return to what's ON NOW

## Browsing the Channel Lineup (Figure 3)

- While the On Now/On Next Banner is displayed, browse programming on other channels by pressing UP and DOWN. The On Now/On Next Banner will refresh with information for that channel.
- 2 Press the LEFT and RIGHT buttons to toggle between what's ON NOW/ON NEXT for that channel.
- 3 To tune to that channel, press OK/Enter.

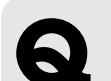

Quick Tip

Call numbers in orange indicate the banner is displaying information for the channel being watched. White call numbers indicate the banner is displaying information for a channel being browsed.

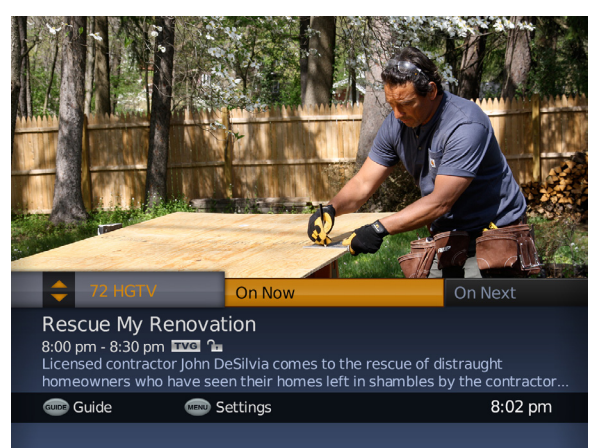

Figure 1: Orange call numbers indicate the banner is displaying info for what is currently being watched.

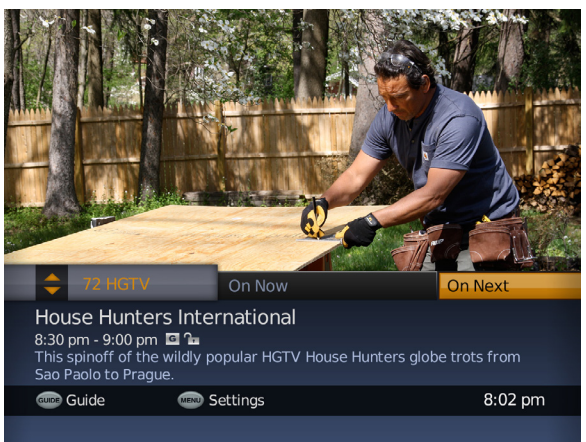

Figure 2: Displaying what's 'On Next.'

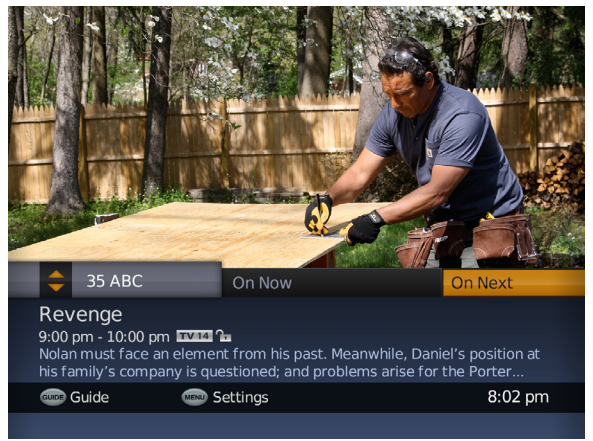

Figure 3: Call numbers are white while browsing.

# **Exploring the TV Listings Grid**

This user-friendly interface provides access to seven channels of listings data at a time, with a 90-minute view of each. The TV listings grid makes it easy to get details on upcoming programs and offers instant program info, color-coding for program type, and the ability to tune by pressing a single button. Plus, browse up to 24 hours of the schedule while continuing to watch your current program.

|   | Glee<br>8:00 - 9<br>"Nation<br>at Nati<br>(playin | 9:00 pm<br>nals" (2012<br>ionals in C<br>ng herself) | 2), New Directions<br>hicago. Lindsay Lol<br>is a guest judge. | compete<br>han |                   |
|---|---------------------------------------------------|------------------------------------------------------|----------------------------------------------------------------|----------------|-------------------|
| 3 |                                                   | Today                                                | 8:00 pm                                                        | 8:30 pm        | 9:00 pm           |
| 4 | 27                                                | BABY                                                 | Baby TV                                                        |                |                   |
|   | 28                                                | HBOFe                                                | Greenville                                                     | Carl 2         | A Little Curious  |
|   | 29                                                | HBOFo                                                | The Golden Voyage of Sinbad                                    |                | Diary of a Wimpy  |
| 5 | 30                                                | FOX                                                  | Glee                                                           |                | Local Programming |
|   | 31                                                | APL                                                  | Wild Luck                                                      |                | Videos of the     |
|   | 32                                                | ESPN                                                 | College Basketball                                             |                | Winter X Games    |
|   | 33                                                | DISC                                                 | Raging Planet                                                  |                | Next World        |
|   | DIGIT<br>(                                        | 'AL<br>CABLE                                         | 📧 More Info                                                    |                | 8:02 pm           |
|   |                                                   |                                                      | 6                                                              |                |                   |

## **Program Types and Colors**

Rovi DTA Guide provides a color-coding system to distinguish programming types within the grid.

- Magenta\* Kids Orange - Active Selection Purple - Movies
- Blue General Programs
- Green Sports

\*Not available in all areas

## **TV Listings Grid Display**

## Quick Info

Synopsis, cast and other quick info on current selection.

## Scaled Video Viewing

Uninterrupted viewing of the currently tuned channel.

## Dav and Program Time

Listed on the top of the grid in chronological order.

## Channel Number and Call letters

Listed on the left side in numerical order.

## Selection

Highlighted program is always in the center of the row.

## More Info

Press INFO for Program Information Screen.

## **Commonly Used Icons**

#### lcon Purpose

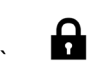

 $\bigcirc$ 

Indicates the item is locked with parental controls and requires a PIN to access.

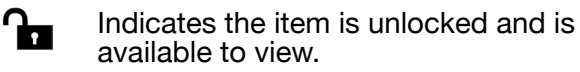

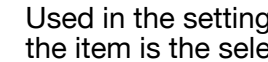

Used in the settings menu. Indicates the item is the selected preference.

# Using the TV Listings Grid

Use these quick steps to access and navigate the information on the TV Listings Grid.

## Accessing the TV Listings Grid

## Press GUIDE

- Press INFO from the On Now/On Next Banner
- Press LAST from the Program Information Screen

## **Browsing the Channel Lineup**

- 1 Access the TV Listings Grid.
- 2 Use the navigation keys to move **UP**, **DOWN**, **LEFT** and **RIGHT** through the grid one program or channel at a time. Use the **OK/Enter** key to confirm a selection.
- **3** Use the **PAGE +/-** keys to move UP and DOWN through the guide (seven channels at a time).
- 4 Highlight a program and quick info will be displayed in the upper left hand corner of the screen (Figure 1).
- **5** Want more info on that program? Just press the **INFO** button to display the Program Information Screen.

## **Tuning Channels From the Grid**

Highlight a program currently airing and simply press OK/Enter on the remote control to tune to that channel.

| Glee                                      |                                                     |                                                                         | guide   |                   |
|-------------------------------------------|-----------------------------------------------------|-------------------------------------------------------------------------|---------|-------------------|
| 8:00 - 9<br>"Nation<br>at Nati<br>(playin | 9:00 pm<br>nals" (2012<br>onals in C<br>ng herself) | 1714 1<br>2), New Directions<br>hicago. Lindsay Lo<br>is a guest judge. | compete |                   |
|                                           | Today                                               | 8:00 pm                                                                 | 8:30 pm | 9:00 pm           |
| 27                                        | BABY                                                | Baby TV                                                                 |         |                   |
| 28                                        | HBOFe                                               | Greenville                                                              | Carl 2  | A Little Curious  |
| 29                                        | HBOFo                                               | The Golden Voyage of Sinbad                                             |         | Diary of a Wimpy  |
| 30                                        | FOX                                                 | Glee                                                                    |         | Local Programming |
| 31                                        | APL                                                 | Wild Luck                                                               |         | Videos of the     |
| 32                                        | ESPN                                                | College Basketball                                                      |         | Winter X Games    |
| 33                                        | DISC                                                | Raging Planet                                                           |         | Next World        |
| DIGIT                                     | AL<br>CABLE                                         | More Info                                                               |         | 8:02 pm           |
|                                           |                                                     |                                                                         |         |                   |

rovi ili ili ili ili ili

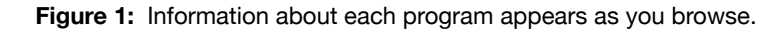

| Glee<br>8:00 - 9:1<br>"Nationa<br>at Nation<br>(playing | 00 pm E<br>als" (2012<br>nals in Ch<br>herself) | NMA <b>2</b><br>?), New Directions<br>hicago. Lindsay Lol<br>is a guest judge. | compete<br>nan |                   |
|---------------------------------------------------------|-------------------------------------------------|--------------------------------------------------------------------------------|----------------|-------------------|
|                                                         | Today                                           | 8:00 pm                                                                        | 8:30 pm        | 9:00 pm           |
| 27 E                                                    | BABY                                            | Baby TV                                                                        |                |                   |
| 28 H                                                    | HBOFe                                           | Greenville                                                                     | Carl 2         | A Little Curious  |
| 29 H                                                    | HBOFo                                           | The Golden Voyage of Sinbad                                                    |                | Diary of a Wimpy  |
| 30 F                                                    | ≡ох                                             | Glee                                                                           |                | Local Programming |
| 31 /                                                    | APL                                             | Wild Luck                                                                      |                | Videos of the     |
| 32 E                                                    | ESPN                                            | College Basketball                                                             |                | Winter X Games    |
| 33 [                                                    | DISC                                            | Raging Planet                                                                  |                | Next World        |
| DIGITAI<br>CA                                           | L                                               | More Info                                                                      | 0 View Help    | 8:02 pm           |

Figure 2: TV Listings Grid on HD DTA (wide-screen format).

## Exploring the Program Information Screen

The Program Information Screen gives you in-depth information on TV shows, movies, sports events and more. Data may include synopsis, rating, broadcast channel, time slot, series information, and year of production. Your current program will continue to display in the scaled video view in the upper right hand corner.

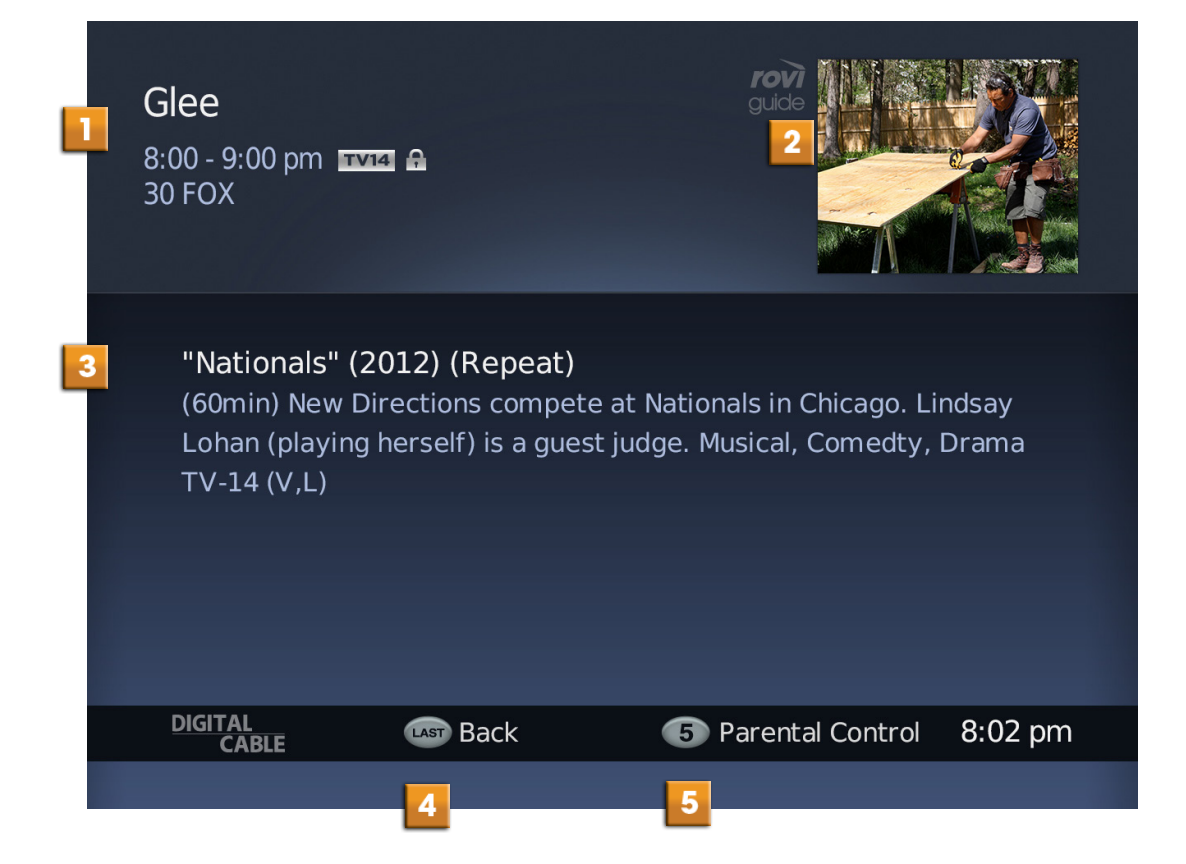

## Accessing the Program Information Screen

Press **INFO** from the TV Listings Grid.

#### Program Information

Program description includes title, parental lock status, start/end time, channel and call numbers.

**Scaled video viewing** Uninterrupted viewing of the currently tuned channel.

Synopsis Episode/Program synopsis.

**Back** Press **LAST** to return to the TV Listings Grid.

Parental Control Press 5 for one-step parental lock.

# Parental Controls -Setting up Your PIN

**C**asy-to-use parental controls allow you to set viewing restrictions by channel and rating. The settings menu enables you to set up a PIN (Personal Identification Number) that can be used to apply these Parental Controls. Locked programs cannot be viewed until the PIN is entered.

## Setting up your PIN

- 1 Press MENU on the Remote Control.
- **2 Parental Control** is the first option and highlighted. Press OK for initial PIN setup.
- 3 Enter a 4-digit PIN of your choice.
- **4** The guide will prompt you to confirm your PIN (Figure 2). Once confirmed, the status column should now read **Set**.

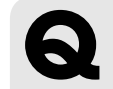

### **Quick Tip**

Press LAST at any time to cancel the PIN setup.

| Set PIN<br>Press OK to s Ini<br>PIN.<br>Ajus | itial PIN setup is re<br>4-digit F         |                                           |         |
|----------------------------------------------|--------------------------------------------|-------------------------------------------|---------|
| Parental Control                             | Set PIN<br>Channels                        | Not Set<br>None locked                    | J       |
|                                              | Movie Ratings<br>TV Ratings<br>Hide Titles | None locked<br>None locked<br>None hidden |         |
| DIGITAL<br>CABLE                             | LAST Back                                  |                                           | 8:02 pm |

Figure 1: Set PIN Screen.

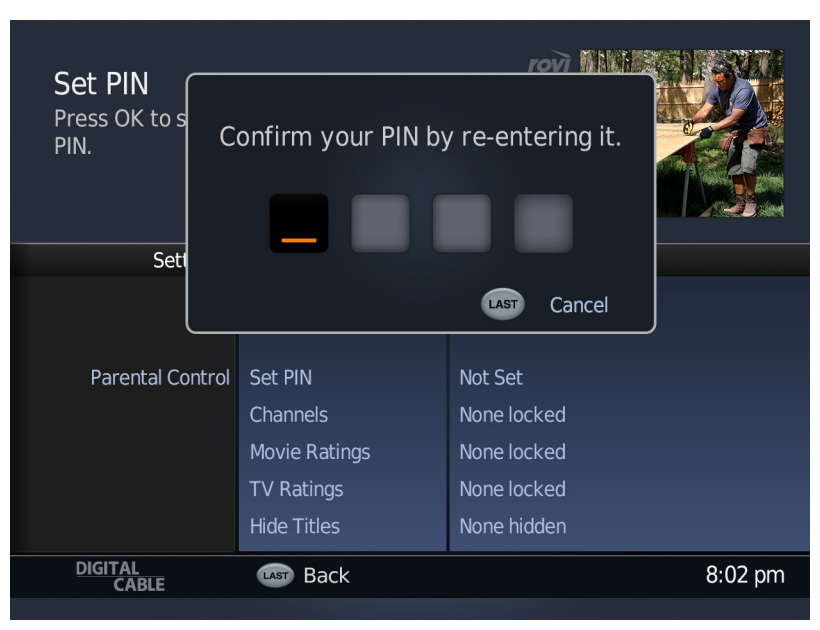

Figure 2: Confirm PIN.

## Parental Controls -How to Lock Channels

here are two ways to lock channels: from the Parental Control option in Settings and from Program Information.

### **Locking Channels From Settings**

- 1 Press **MENU** on the Remote Control. **Parental Control** is the first option and will be highlighted.
- 2 Press **RIGHT** to highlight the second column. The user will be prompted to Setup or enter their PIN to continue (Figure 1).
- 3 Press DOWN to highlight Channels.
- 4 Press **RIGHT** to access the third column. Use the **UP** and **DOWN** buttons to navigate the list (Figure 2).
- 5 Highlight the desired channel and press **OK/Enter** to lock. The lock icon will display.
- 6 If the lock is already set, press OK/Enter to remove the lock.

### Locking Channels From Program Information

- 1 Press 5 to access Parental Control and enter your PIN to continue. (Figure 3).
- 4 Press **OK/Enter** to set a Channel Lock. The icon will change to locked.
- 5 Press Last to return to Program Information.

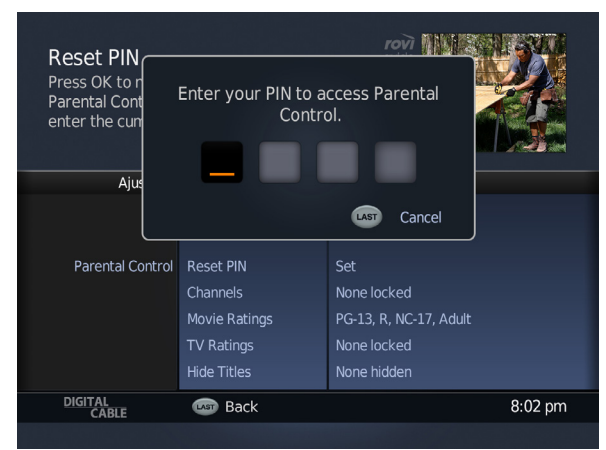

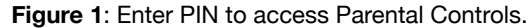

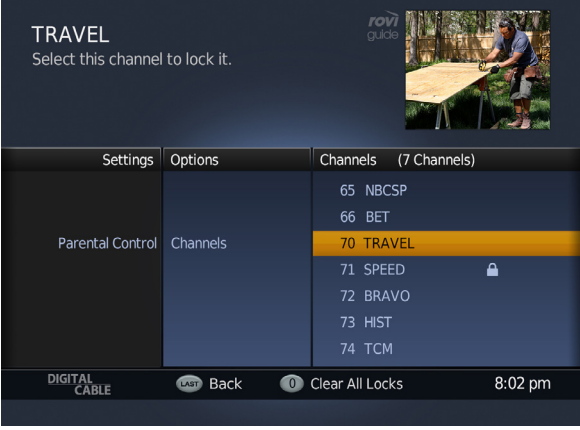

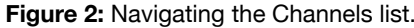

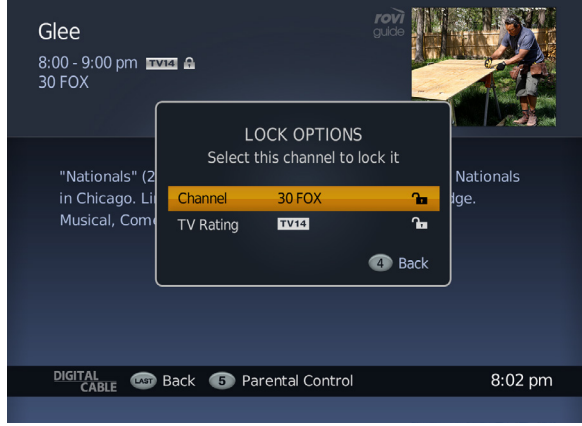

Figure 3: Lock Options on Program Information Screen.

# Parental Controls -How to Lock by Ratings

Y ou can choose to lock ratings by both TV Ratings and Movie Ratings. The Rovi DTA Guide provides flexibility by providing parental controls for each!

## How To Lock By Ratings

- 1 Press **MENU** on the Remote Control. **Parental Control** is the first option and highlighted.
- 2 Press **RIGHT** to highlight the second column. The user will be prompted to Setup or enter their PIN to continue.
- 3 Press **DOWN** to highlight **Movie Ratings** or **TV Ratings** (Figure 1). The third column will now change to Movie Ratings or TV Ratings, respectively.
- 4 Press **RIGHT** to access the third column. Use the **UP** and **DOWN** buttons to navigate the list (Figure 2).
- **5** Highlight the desired rating and press **OK/Enter** to initiate the lock. The icon will change to locked.
- **6** If the lock is already set, you can press **OK/Enter** to unlock. The icon will change to unlocked.

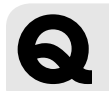

#### Quick Tip

Rating Locks can also be set by selecting Parental Control from the Program Information Screen.

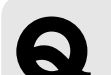

### Quick Tip

When a TV or Movie rating is selected, the guide will automatically lock that rating and the more restrictive ratings. For example, if you lock R, all higher ratings are also locked (NC-17, Adult, etc.)

## **TV** Ratings

Select TV ratings to lock. Viewers must enter a PIN to access programs with locked ratings.

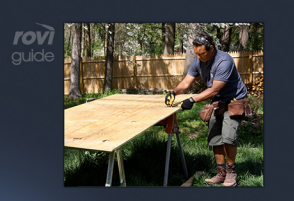

| Settings         | Options                   | TV Ratings |          |
|------------------|---------------------------|------------|----------|
|                  | Channels<br>Movie Ratings |            |          |
| Parental Control | TV Ratings                | TV-Y       | •        |
|                  | Hide Titles               | TV-Y7      | •        |
|                  |                           | TV-G       | ∿∎       |
|                  |                           | TV-PG      | ∿∎       |
|                  |                           | TV-14      | <b>A</b> |
| DIGITAL<br>CABLE | LAST Back                 |            | 8:02 pm  |
|                  |                           |            |          |

Figure 1: TV Ratings Highlighted.

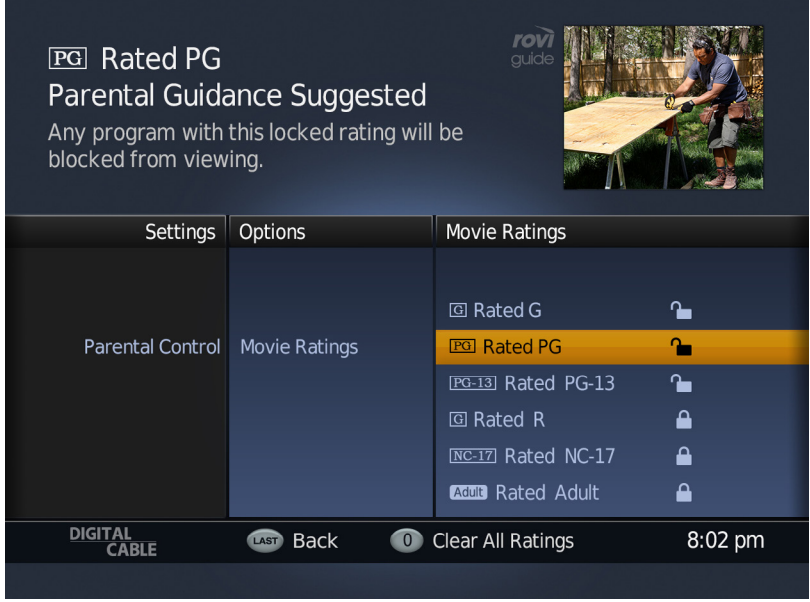

Figure 2: Navigating the Movie Ratings List.

## Parental Controls -How to Hide Titles

Y ou can also choose to hide titles of programs that have Adult and TV-MA ratings. When titles are hidden either Adult Programming or TV-MA Programming will appear in the TV Listings grid and the program information is left blank.

### **How To Hide Titles**

- 1 Press **MENU** on the Remote Control. **Parental Control** is the first option and highlighted.
- **3** Press **RIGHT** to highlight the second column. The user will be prompted to Setup or enter their PIN to continue.
- 4 Press **DOWN** 4x to highlight **Hide Titles (Figure 1)**.
- 5 Press OK/Enter to access options. (Figure 2).
- **7** Highlight the desired title list you wish to hide Adult or Adult and TV-MA.
- 8 Press OK/Enter to toggle hiding titles.

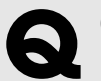

**Quick Tip** Hiding titles does not restrict access to the programming. Use Lock By Rating to prevent access to Adult or TV-MA content.

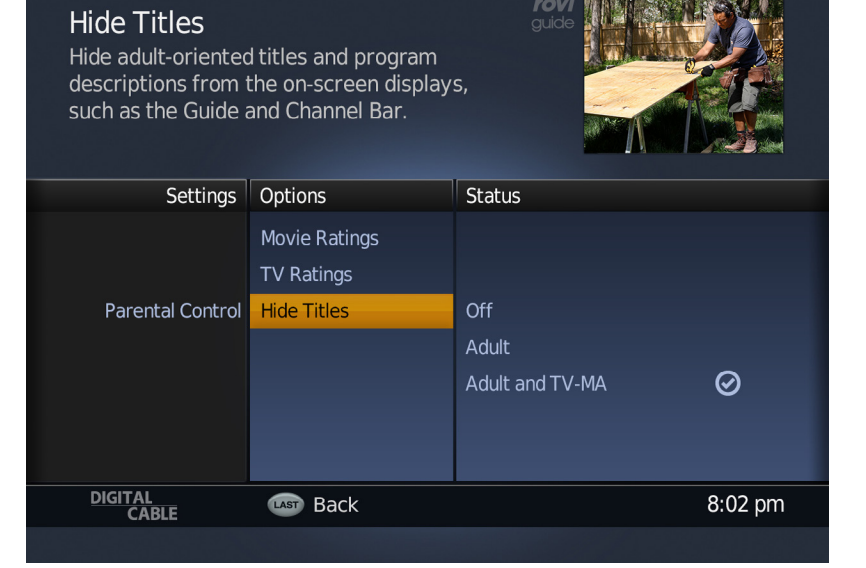

Figure 1: Hide Titles Menu

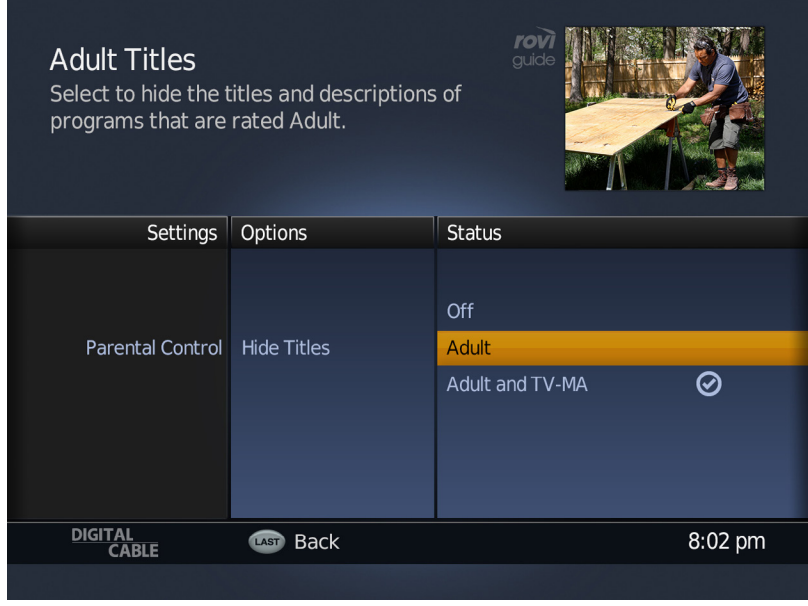

Figure 2: Navigating the Hide Titles List.

# General Setup - Text Language Options

Y our guide can be personalized to display menus and overlays in English or Spanish.

## How to Change the Language for the Menus and Overlays

- 1 Press MENU on the Remote Control.
- 2 Highlight General Setup (Figure 1).
- 3 Press **RIGHT** to move to the second column. **Language** is highlighted. The third column displays options for **English** and **Spanish (Figure 2**).
- 4 Press **RIGHT** to access the third column.
- 5 The current language selection is shown with a check mark (Figure 3).
- 6 To change the language, scroll **UP** and **DOWN** to navigate the list. Press **OK/Enter** to select language. A check mark will appear next to that option.

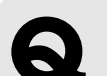

## Quick Tip

Your cable service provider may ask you to access the Diagnostics area to troubleshoot should you have problems with the Rovi DTA Guide.

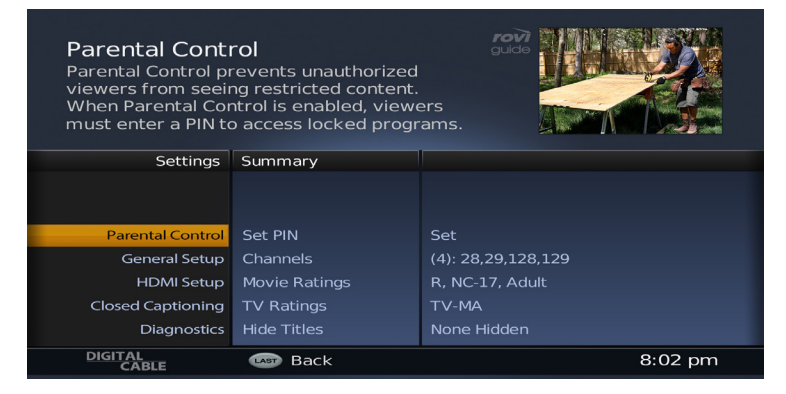

#### Figure 1: General Setup Menu

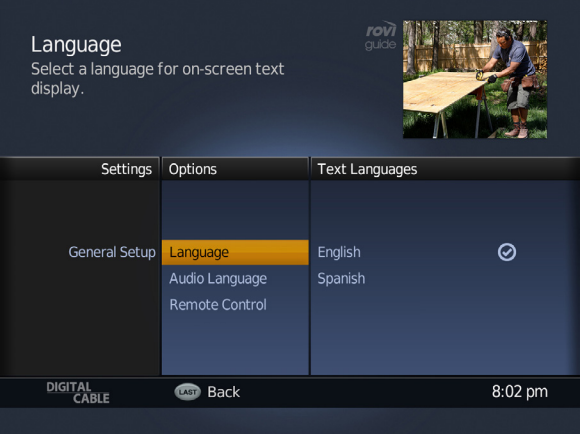

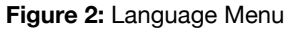

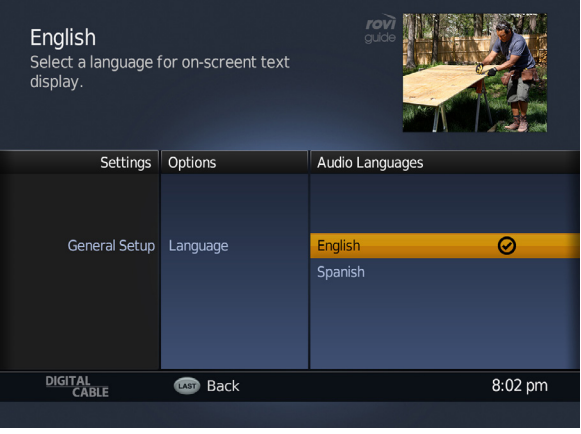

Figure 3: Selected Language

## General Setup -Audio Language Options

**S** ome networks offer alternate language in their audio soundtracks. If available, use the audio language options to personalize the desired default language.

### **Audio Language Options**

- 1 Press LANG on the Remote Control.
- **2** The currently selected language is shown with a check mark.
- 3 Press UP and DOWN to navigate the list.
- **4** To change the language, select an option and press **OK/Enter**. A check mark will appear next to that option (**Figure 1**).

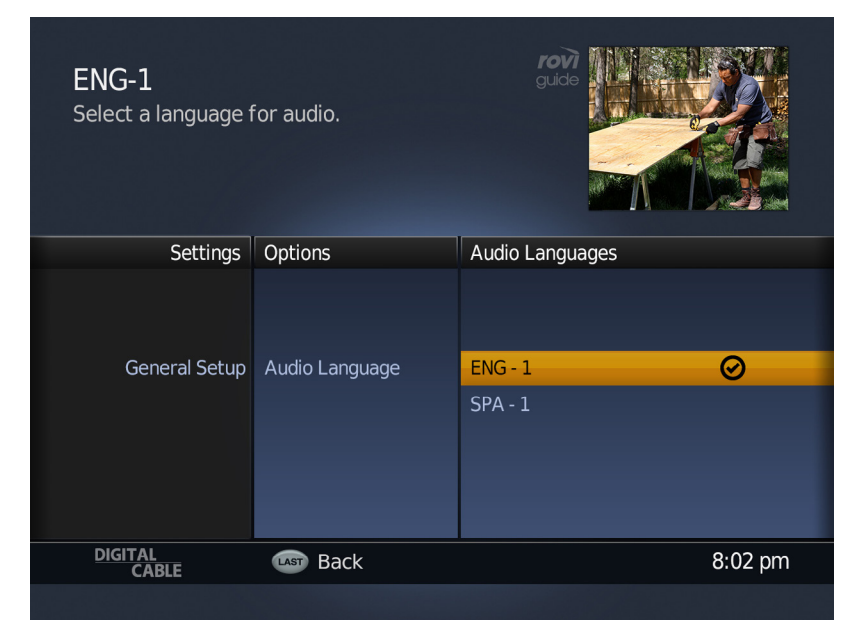

Figure 1: Audio Language menu with selection.

## General Setup -Remote Control Selection

The Rovi DTA Guide supports multiple types of remote controls. Configure the type of remote control supplied to you by your cable operator in the General Settings dialog.

- 1 Press **MENU** on the Remote Control and highlight **General Setup.**
- 2 Press **RIGHT** to move to the second column.
- 3 Press DOWN to highlight Remote Control (Figure 1).
- 4 Press RIGHT to access the third column.
- 5 Press **OK/ENTER** to display the remote selection screen. Available options are presented. Use number keys on the remote control to select the option that most closely resembles the remote control for the unit. The screen will highlight the selection (Figure 2).
- 6 Press **OK/ENTER** to activate the remote selection and begin using the remote control.

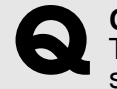

**Quick Tip** This option may vary (or be unavailable) by cable service provider.

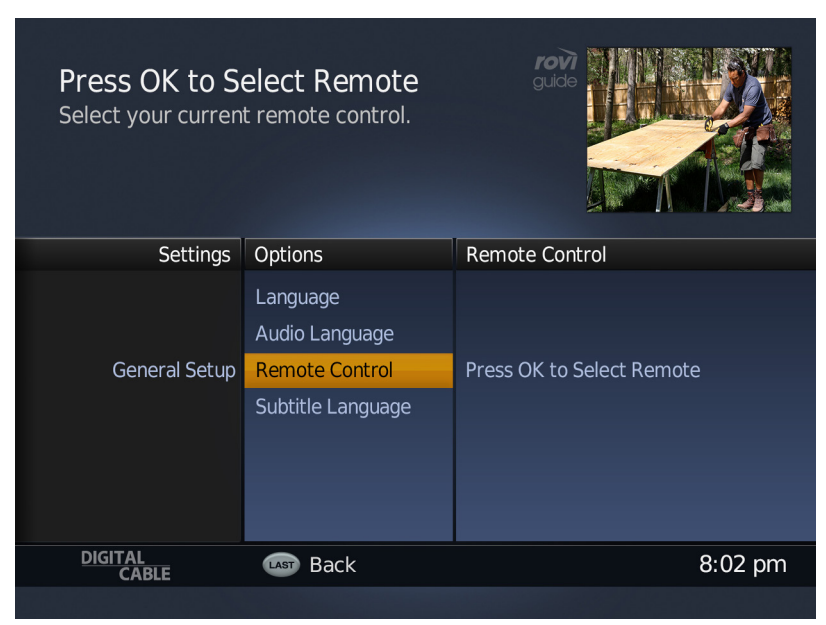

#### Figure 1: Highlight remote control

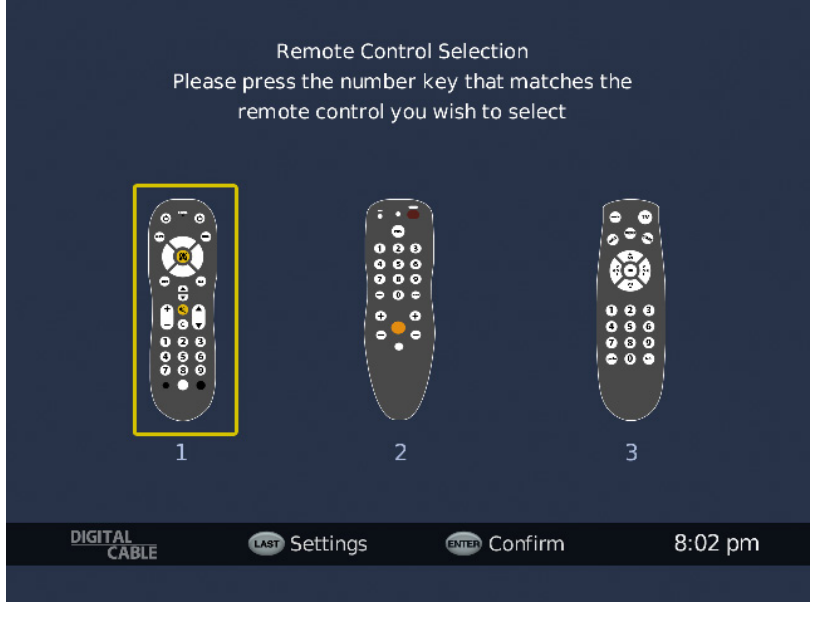

Figure 2: Remote control selection.

## General Setup -HDMI Inputs

## (available for HD DTAs only)

If you have an HD DTA, there are two additional settings available, HDMI Setup and Closed Captioning.

### **HDMI Setup**

With an HD DTA, you can change the HDMI input based on your preference. The default setting is Auto.

- 1 To change the setting, press **MENU** on the Remote Control and highlight **HDMI Setup**.
- 2 Press **RIGHT** to highlight a new display setting. A checkmark will designate your selection. Press **EXIT** to return to watching TV.

HDMI Setup Options:

- Auto automatically displays at best resolution available on the TV.
- 1080i wide
- 720p normal
- 720p wide
- 480p (16:9)
- 480p (4:3)
- 480i

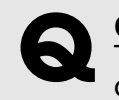

**Quick Tip** The available options depend on the capabilities of your television.

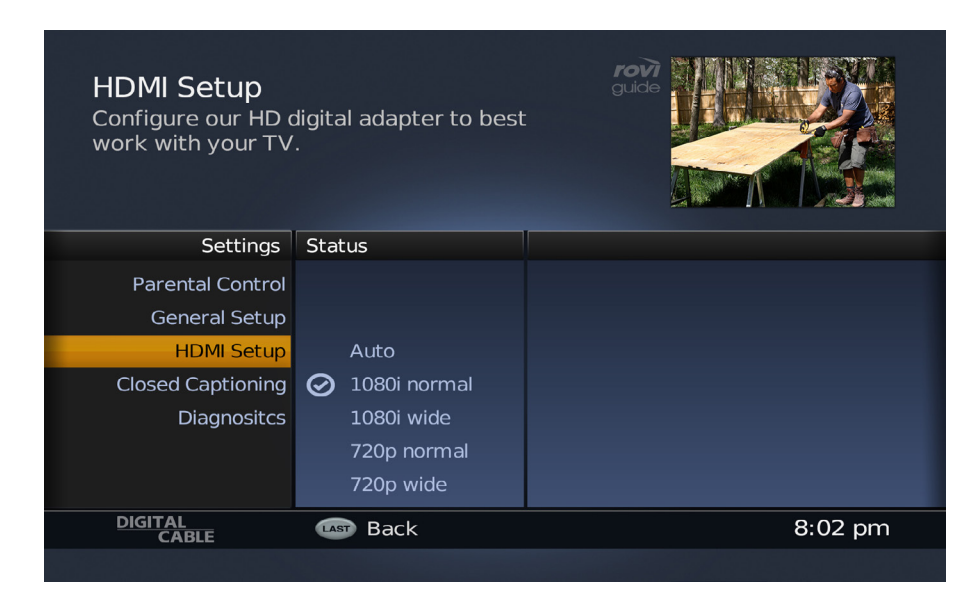

Figure 1: HDMI Setup

# General Setup -Closed Captioning

## (available for HD DTAs only)

### **Closed Captioning**

HD DTAs also provide extensive Closed Captioning (CC) options, including selecting a font color and style, background color and transparency.

- 1 The default setting for Closed Captioning is OFF. To turn it on, press **MENU** on the Remote Control.
- 2 Highlight **Closed Captioning**. Then, press **RIGHT** 2x to select one of the following options:
  - Auto: Automatically display Closed Captioning when available in the default format, white text on black background. (Figure 1)
  - Custom: Customize the way Closed Captioning appears on your TV. When Custom is selected, additional options in the middle column are available. (Figure 2)

Press **LEFT** to select options (Figure 3) including:

- Font style, size, color and opacity
- Font edge style and color
- Background color and opacity
- Window color and opacity

Select the combination of settings that are right for you. You can select **Auto** to return to the default setting or turn off the feature at any time.

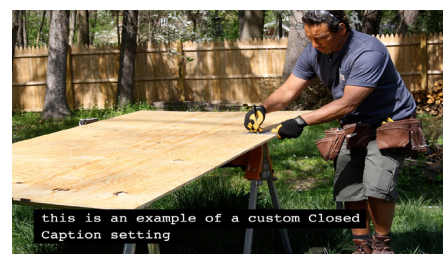

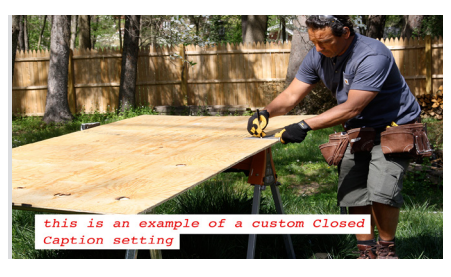

Examples of Closed Captioning options.

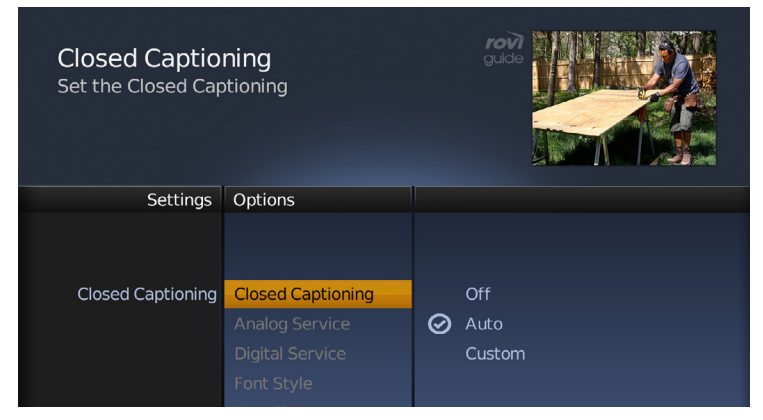

Figure 1: Closed Captioning settings

| Closed Captioning<br>Set the Closed Captioning |                   |         |        |
|------------------------------------------------|-------------------|---------|--------|
| Settings                                       | Options           |         |        |
|                                                |                   |         |        |
| Closed Captioning                              | Closed Captioning |         | Off    |
|                                                | Analog Service    |         | Auto   |
|                                                | Digital Service   | $\odot$ | Custom |
|                                                | Font Style        |         |        |
|                                                |                   |         |        |

Figure 2: Custom options for Closed Captioning settings

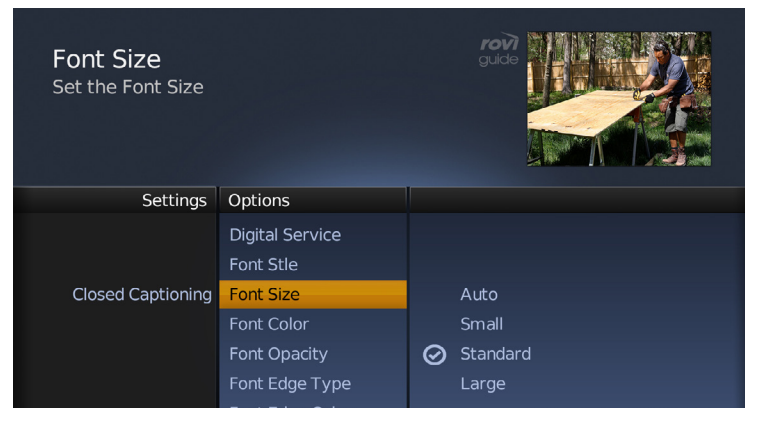

Figure 3: Select from Font Size, Color, Background and other options